#### **PROSEDUR REGOL VIG FUTURES (MEMBER AREA)**

#### TAMPILAN AWAL LOGIN

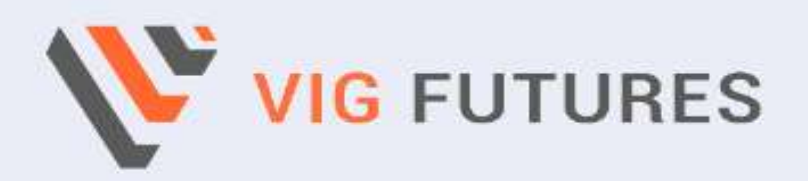

# Open a Demo Account and Enhance Your Trading Skills

Start your trading journey with a free Demo Account at VIG, accessible anytime and designed to help you practice risk-free. Take advantage of the following exclusive features:

- Full access to a wide range of educational videos
- \$10,000 in virtual funds for demo trading
- Exclusive market analysis tools to support your trading strategies

Signup to create, discover and connect with the global community.

#### Signin to Your Account

Signin to create, discover and connect with the global community

Email

Enter your email

Password

Enter your password

Sign In

Forgot password?

Don't have an account? Register Here

#### TAMPILAN AWAL SIGN UP

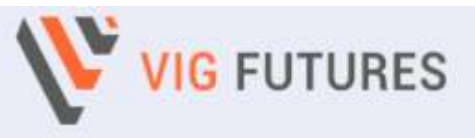

#### Open a Demo Account and Enhance Your Trading Skills

Start your trading journey with a free Demo Account at VIG, accessible anytime and designed to help you practice risk-free. Take advantage of the following exclusive features:

- Full access to a wide range of educational videos
- \$10,000 in virtual funds for demo trading
- Exclusive market analysis tools to support your trading strategies

Signup to create, discover and connect with the global community.

| Signup | Form |
|--------|------|
|        |      |

Signup to Create Your Account

#### Full Name

Enter your fullname

Telephone Number

Enter your telephone number

Email

iwak1@yopmail.com

Password

.....

Re-confirm Password

Enter your password to confirm

#### Referal Code(Optional)

Enter your referal code(if you have one)

Sign Up

Already have account? Sign In

# **VERIFIKASI OTP YANG DIKIRIM LEWAT EMAIL**

# Registration Code | 2024-11-09 10:29:25

PT. VIG Futures <support@vigfutures.co.id>

Saturday, November 09, 2024 10:29:35 AM

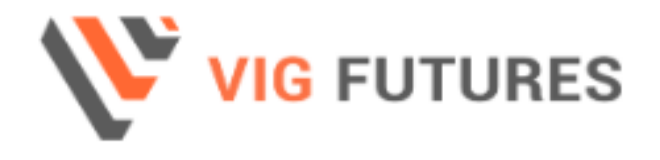

#### Registration Info

Dear Azaz,

Thank you for joining us, the registration process is completed! Your account has been created, and here are your account credentials:

- Email: azaz@yopmail.com
- Password: azaz@yopmail.com

PIN Code : 3886

Please, change your password in your account area & never share it with anyone!

Best regard,

# TAMPILAN DASHBOARD SETELAH LOGIN

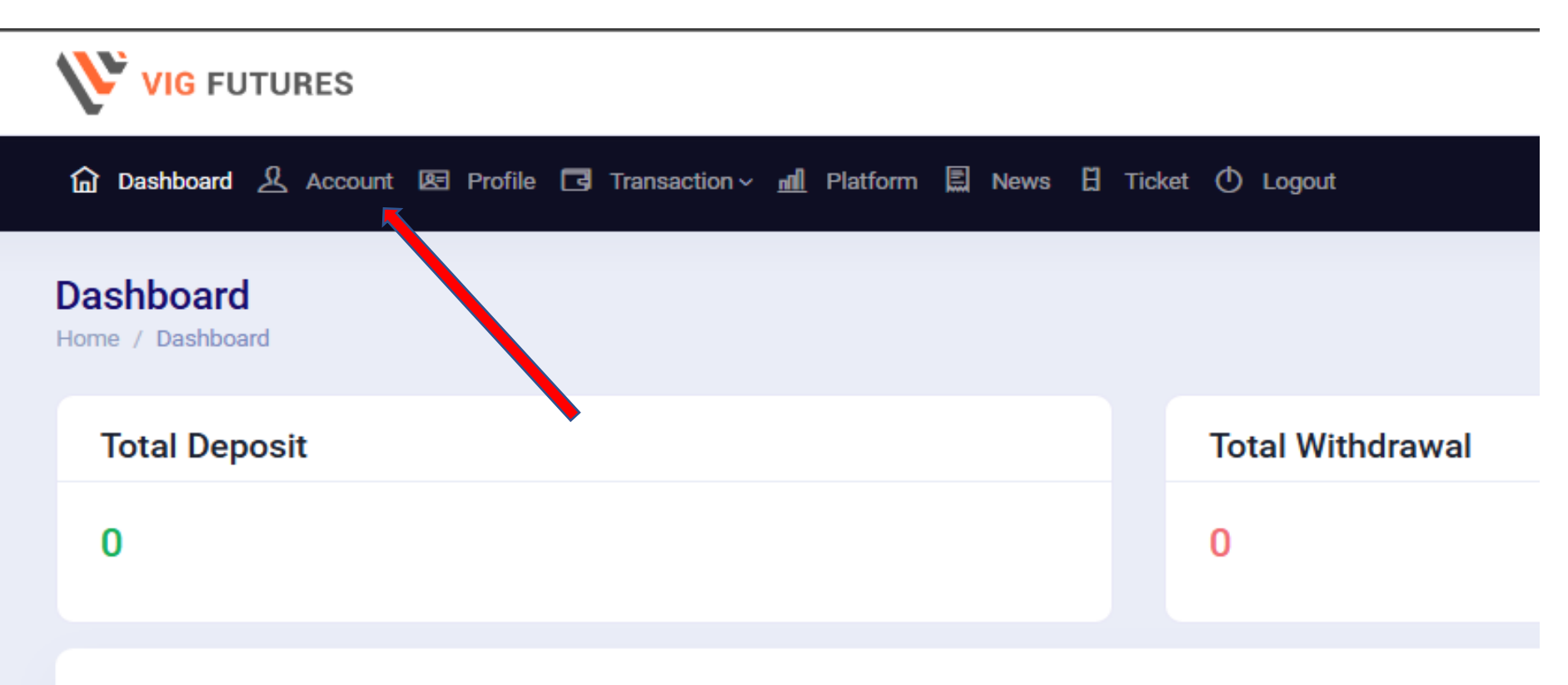

#### DEPOSIT-WITHDRAWAL STATISTIC

Data Deposit-Withdrawal 30 Hari Kebelakang

# **BUAT DEMO & LIVE ACCOUNT**

| VIG FUTURES                                                                                                    |                           |                  |                |           |       |                        | ~      |            |                     |
|----------------------------------------------------------------------------------------------------|---------------------------|------------------|----------------|-----------|-------|------------------------|--------|------------|---------------------|
| Dashboard 🤱 Account 🗵 Profile 🗔                                                                                                    | Transaction - <u>al</u> P | latform 🗄 News 🛛 | B Ticket I     | 🕑 Logout  |       |                        |        |            |                     |
| count<br>re / Account                                                                                                    |                           |                  |                |           |       | 🗄 🛛 Buka Aku           | 1 Demo | V Buk      | a Akun Live         |
| LIVE ACCOUNTS                                                                                                    |                           |                  |                |           |       |                        |        |            |                     |
| Show 10 - entries                                                                                                    |                           |                  |                |           |       | Search                 |        |            |                     |
| DATE REGISTER                                                                                                    | 1. NO. A                  | KUN 1            | LE             | YERAGE    |       | STATUS AKUN            |        | ,          |                     |
|                                                                                                    |                           | No data          | a available in | table     |       |                        |        |            |                     |
|                                                                                                    |                           |                  |                |           |       |                        |        |            |                     |
| Showing 0 to 0 of 0 entries                                                                                                    |                           |                  |                |           |       |                        | Pre    | vious      | Next                |
| Showing 0 to 0 of 0 entries                                                                                                    | Transaction + gill 3      | Platform E News  | E Ticket       | () Legout |       |                        | G      | CC<br>V Bu | Next<br>W (         |
| Showing 0 to 0 of 0 entries<br>VIG FUTURES<br>Dathboard & Account VE Profile C3<br>CCOUNT<br>Ne / Accounts<br>UVE ACCOUNTS<br>Show 10 - entries                                          | Transaction ~ jeff, i     | Platform 🖺 Nowa  | E Ticken       | () Logout |       | Search                 | Υ.     | CC<br>▼ Bu | Next<br>Ika Akun Li |
| Showing 0 to 0 of 0 entries<br>VIG FUTURES<br>Dathboard & Account VEI Profile C3<br>CCOUNT<br>Nº / Account<br>Show 10 - entries<br>DATE REGISTER                                         | Transaction - all         | Platform E Nows  | В тюме         | Leverage  |       | Search:<br>STATUS AKUN | Fri    | CC<br>▼ Bu | Next<br>Re Akun Liv |
| Showing 0 to 0 of 0 entries<br>VIG FUTURES<br>Dathboard & Account VE Profile C<br>CCOUNT<br>THE / Accounts<br>LIVE ACCOUNTS<br>Show 10 - entries<br>OATE REGISTER<br>2024-11-09 10:36:22 | Transaction - sl i        | Platform E Nows  | D Ticket       | C Legout  | Activ | Search:<br>STATUS AKUN | E.     | CC<br>▼ Bu | Next                |

# CALON NASABAH MEMILIH JENIS AKUN, CURRENCY, RATE dan PRODUK

ሰ Dashboard 🙎 Account 🗷 Profile 🗔 Transaction - 📶 Platform 🗒 News 🗄 Ticket 🔿 Logout

| AKUN LIVE                                                                                  | Pilih Akun Demo                        |                                                                |
|--------------------------------------------------------------------------------------------|----------------------------------------|----------------------------------------------------------------|
| te & Jenis Real Account                                                                    | Select One                             |                                                                |
| h jenis akun real, produk, dan kurs                                                        | Pilih Currency                         |                                                                |
| ofile Perusahaan Pialang                                                                   | Select One                             |                                                                |
| rmasi perusnaan pialang berjangka                                                          | Pilih Rate                             |                                                                |
| rnyataan Simulasi Perdagangan Berjangka<br>ormasi tentang pengalaman perdagangan berjangka | Select One                             |                                                                |
| la                                                                                         | Pilih Produk                           |                                                                |
| rnyataan Pengalaman Transaksi<br>rdagangan Berjangka                                       | Select One                             |                                                                |
| ormasi tentang pengalaman transaksi berjangka anda                                         |                                        |                                                                |
| rnyataan Pengungkapan #1                                                                   | Mini     Minimum Deposit USD 1,000     | <ul> <li>Regular</li> <li>Minimum Deposit USD 5,000</li> </ul> |
| .,,                                                                                        | Leverage 1 : 200     Commision Maximum | Leverage 1 : 200     Commission Maximum                        |
| <b>likasi Pembukaan Rekening</b><br>ngisi informasi data pribadi anda                      |                                        |                                                                |
| rnvataan Pengungkapan #2                                                                   |                                        |                                                                |
|                                                                                            |                                        |                                                                |

#### SETELAH ITU KLIK TOMBOL SUBMIT UNTUK MELANJUTKAN

## CALON NASABAH MEMBACA DOKUMEN PROFIL PERUSAHAAN

| / Account / Greate Account Live                                   |                       |             |                                                                                                    |                            |    |            |
|-------------------------------------------------------------------|-----------------------|-------------|----------------------------------------------------------------------------------------------------|----------------------------|----|------------|
| KA AKUN LIVE                                                      |                       |             | PROFIL PERUSA                                                                                                    | HAAN PIALANG BERJANGKA     |    |            |
| Rate & Jenis Real Account<br>Pilihjens etur rest produk, dar kere | Nama perusahaan       |             |                                                                                                    | : PT. VIB Futures          |    |            |
| Profile Perusahaan Pialang                                        | Alamat                |             | : Menara Prima LLS unit J & J. Jl.Dr.Ide Anak Agung Gde Agung blok<br>6.2 Kuningan Timur Setlabudi Jakarta selatan 12950 |                            |    |            |
| e de la companya de la contrada de property de                    | Nomor Telepon         |             |                                                                                                    | : 021 30410888             |    |            |
| Pernyataan Simulasi Perdagangan<br>Berjangka                      | No Fax                |             |                                                                                                    | : 021 30410888             |    |            |
| eformasi tertang pengaheran pentepengan<br>sepengka anda          | E-Mail                |             |                                                                                                    | : support@vigfutures.ca.id |    |            |
| Pernyataan Pengalaman Transaksi<br>Perdagangan Berjangka          | Susun                 |             |                                                                                                    | nan Pengurus Perushaan     |    |            |
| informal lattang pengalaman Damaakal                              | De                    | wan Direksi |                                                                                                    | Dewan Komisaris            |    |            |
| redender ents                                                     | 1. Direktur Utama     |             | Messi                                                                                                    | 1. Komisaris Utama         |    | Zidane     |
| Pennyatisan Pengungkapan #1<br>Pennyatisan pengunkapan pertama    | 2. Direktur Kepatuhan | i.          | Ronaldo                                                                                                    | 2. Komisaris               | ÷. | Ronaldinho |

#### PERNYATAAN TELAH MEMBACA PROFIL PERUSAHAAN PIALANG BERJANGKA

Dengan mengisi kolom "YA" di bawah ini, saya menyatakan bahwa saya telah membaca dan menerima informasi **PROFIL PERUSAHAAN PIALANG BERJANGKA**, mengerti dan memahami isinya.

| Pernyataan diterima / tidak | Pernyataan pada Tanggal |
|-----------------------------|-------------------------|
| O Ya _ Tidak                | 2024-11-09 16:58:14     |
|                             |                         |
| Sul                         | omit                    |
|                             |                         |

SCROLL KE BAWAH SETELAH SETUJU KLIK TOMBOL YA LALU TEKAN TOMBOL SUBMIT

## CALON NASABAH MENGISI DOKUMEN PERNYATAAN TELAH MELAKUKAN SIMULASI

| te Account Live                                                                                                    |                                                                                                    |                                                                                                 |                                                                                        |                                     |
|----------------------------------------------------------------------------------------------------|----------------------------------------------------------------------------------------------------|-------------------------------------------------------------------------------------------------|----------------------------------------------------------------------------------------|-------------------------------------|
| Account / Create Account Live                                                                                                    |                                                                                                    |                                                                                                 |                                                                                        |                                     |
| UKA AKUN LIVE                                                                                                    | FORMULIR PERNYATAA                                                                                                    | AN TELAH MELAKUKAN SIMI                                                                         | ULASI PERDAGANGAN BERJ                                                                 | ANGKA KOMODITI                      |
| Rate & Jenis Real Account                                                                                                    | Nama Lengkap                                                                                                    |                                                                                                 | Ame                                                                                    |                                     |
| Profile Perusahaan Pialang<br>Informati perushaan pialang berjangka                                                                                                    | Tempat Lahir                                                                                                    |                                                                                                 | - thig                                                                                 |                                     |
| Pernyataan Simulasi Perdagangan<br>Berjangka                                                                                                    | Tanggal Lahir                                                                                                    |                                                                                                 | 30/12/7000                                                                             | ٥                                   |
| And and a second second s | Alamat Rumah                                                                                                    | ÷                                                                                               | Шүүү                                                                                   |                                     |
| Pernyataan Pengalaman Transaksi<br>Perdagangan Berjangka                                                                                                    | Kode Pos                                                                                                    |                                                                                                 | 199900                                                                                 |                                     |
| örfurnass ferðarg þergalarian narasku<br>Berjangila anda                                                                                                    | Tipe identitas                                                                                                    |                                                                                                 | #.73                                                                                   |                                     |
|                                                                                                    |                                                                                                    |                                                                                                 |                                                                                        |                                     |
| No. Demo Acc                                                                                                    |                                                                                                    | 3333                                                                                            |                                                                                        |                                     |
| Dengan mengisi kolom "YA" di bawal<br>Komoditi pada <b>VIG Future</b> :                                                                                                    | h ini, saya menyatakan bahwa saya tel<br><b>s</b> , dan telah memahami tentang tata c<br>engan sebenarnya dalam keadaan sad | lah melakukan simulasi bertra<br>ara bertransaksi di bidang Pe<br>lar, sehat jasmani dan rohani | ansaksi di bidang Perdagang<br>rdagangan Berjangka Komoo<br>serta tanpa paksaan apapun | an Berjangka<br>liti.<br>dari pihak |
| Demikian Pernyataan ini dibuat de                                                                                                    | manap                                                                                                    | pun                                                                                             |                                                                                        |                                     |
| Demikian Pernyataan ini dibuat de<br>Yernyataan diterima / tidak                                                                                                    | manap                                                                                                    | Pernyataan pada Tanggal                                                                         |                                                                                        |                                     |
| Demikian Pernyataan ini dibuat de<br>'ernyataan diterima / tidak<br>O Ya O Tidak                                                                                                    | manap                                                                                                    | pun<br>Pernyataan pada Tanggal<br>2024                                                          | -11-09 17:04:41                                                                        |                                     |

# CALON NASABAH MENGISI DOKUMEN PERNYATAAN TELAH BERPENGALAMAN TRANSAKSI

| io. Identittas<br>Io. Demo Acc<br>Dengan mengisi kolom "YA" di bawah ini, s<br>Isaksi Perdagangan Berjangka karena pern | :<br>saya menyatakan bahwa saya telah r<br>nah bertransaksi pada <b>VIG Futures</b> da<br>Beriandka. | 3333366666555556<br>3333<br>memiliki pengalaman yang mencukup<br>an telah memahami tentang tata cara | oi dalam melaksana<br>bertransaksi Perd | akan<br>agangan       | SCR<br>SET   | OLL KE BAWA<br>ELAH MENGI |
|----------------------------------------------------------------------------------------------------|----------------------------------------------------------------------------------------------------|----------------------------------------------------------------------------------------------------|-----------------------------------------|-----------------------|--------------|---------------------------|
| hertender hour                                                                                                    | Tipe identitas                                                                                       |                                                                                                    | 1                                       | PTP)                  |              |                           |
| Pernyataan Pengalaman Transaksi<br>Perdagangan Berjangka                                                                | Kode Pos                                                                                             |                                                                                                    |                                         | 89995                 |              |                           |
| Berjangka<br>Informasi tentang pengaleman perdagangan<br>berjangka anda                                                 | Alamat Rumah                                                                                         |                                                                                                    |                                         | 30/12/2000.<br>353999 | •            |                           |
| Informasi perushaan palang bergangka<br>Pernyataan Simulasi Perdagangan                                                 | Tempat Lahir                                                                                         |                                                                                                    | 1 <sup>4</sup>                          | Sby                   |              |                           |
| Rate & Jenis Real Account Pile Jenis Alexand, profile Denus Alexand                                                     | Nama Lengkap                                                                                         |                                                                                                    | 8                                       | Assz                  |              |                           |
| KA AKUN LIVE                                                                                                    | FORMULIR PERNYATAA                                                                                   | N TELAH BERPENGALAMAN N<br>KO                                                                        | ielaksanakai<br>Moditi                  | N TRANSAKSI PERDAGANG | AN BERJANGKA |                           |

# CALON NASABAH MENGISI DOKUMEN DISCLOSURE STATEMENT

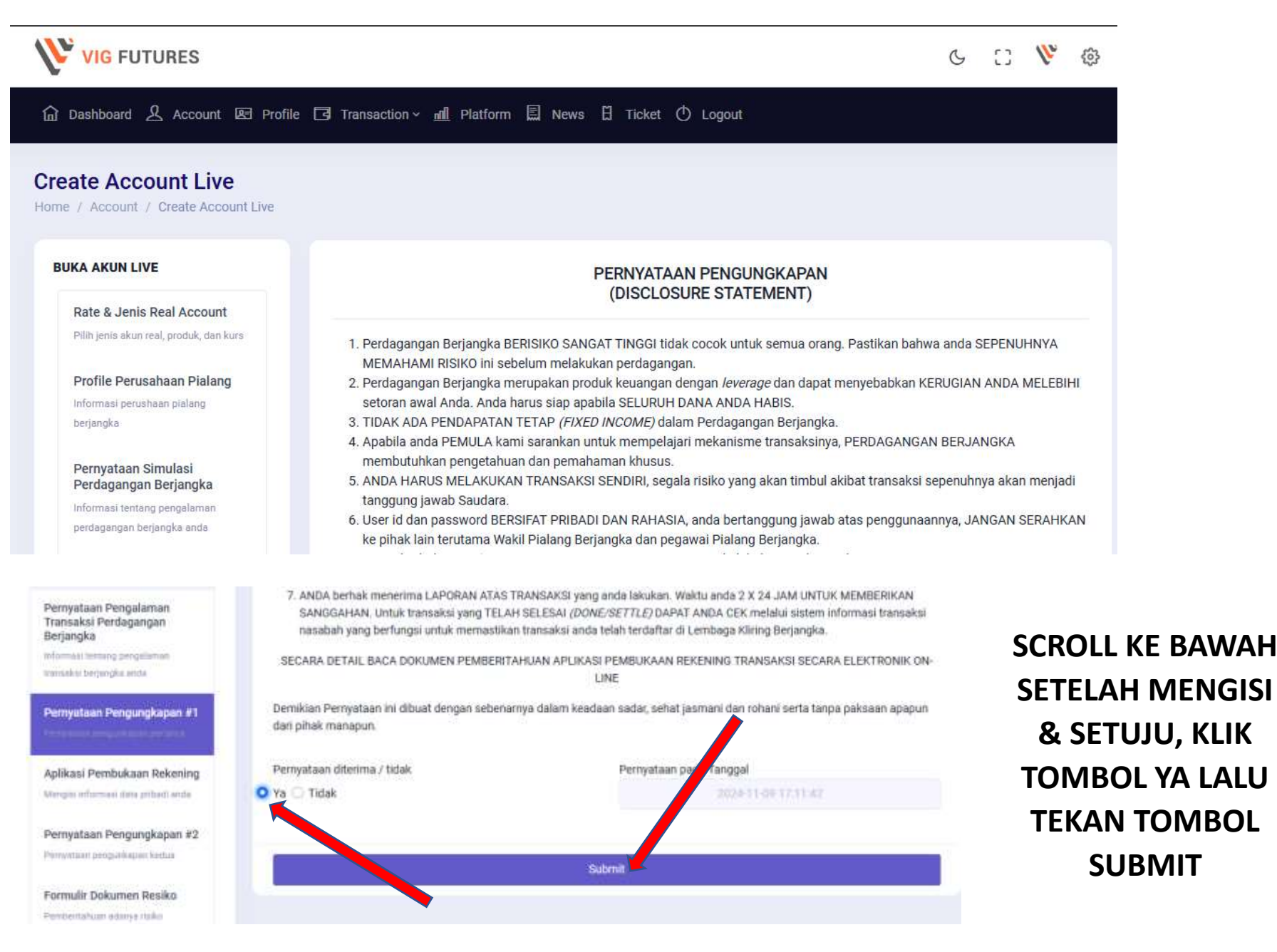

# CALON NASABAH MENGISI DOKUMEN APLIKASI PEMBUKAAN REKENING

|                                                                                                    |                                                                                        |                                                                                               |                                                                                                 |                   | Ċ.             | 3  | 110 | 0               |
|----------------------------------------------------------------------------------------------------|----------------------------------------------------------------------------------------|-----------------------------------------------------------------------------------------------|-------------------------------------------------------------------------------------------------|-------------------|----------------|----|-----|-----------------|
| ☆ Dashboard 요 Accour                                                                                 | nt 🗷 Profile 🗔 Ti                                                                      | ransaction - <u>all</u> Platform                                                              | 🗄 News 🗄 Ticket 🔿                                                                               | Logout            |                |    |     |                 |
| Create Account Li                                                                                    | Ve<br>scount Live                                                                      |                                                                                               |                                                                                                 |                   |                |    |     |                 |
| BUKA AKUN LIVE                                                                                       |                                                                                        | APLIKASI PI                                                                                   | EMBUKAAN REKENING TR                                                                            | RANSAKSI SECARA E | LEKTRONIK ONLI | NE |     |                 |
| Rate & Jenis Real Accou<br>Pillis jenis akun real, produk, da                                        | ant<br>en kurs                                                                         |                                                                                               | DATA                                                                                            | PRIBADI           |                |    |     |                 |
| Profile Perusahaan Piala<br>toformasi perustuan pialaog                                              | ang                                                                                    | Nama Lengkap                                                                                  |                                                                                                 | Azisz             |                |    |     |                 |
| berjangka                                                                                            |                                                                                        | Tempat / Tanggal Lahir                                                                        | Stry                                                                                            | 1                 | 30/12/2000     | c  | 1   |                 |
| Pernyataan Simulasi<br>Perdagangan Berjangka                                                         | ь — — — — — — — — — — — — — — — — — — —                                                | Jenis identitas                                                                               |                                                                                                 | RUP               |                |    |     |                 |
| Reformasi tentang pengalamar<br>perdagangan berjangka anda                                           | n                                                                                      | No. Identitas                                                                                 |                                                                                                 | 333366666555556   |                |    |     |                 |
| Pillh Document<br>Pendukung                                                                          | Cover Bana Tabargari (Nece                                                             | mmandar()                                                                                     |                                                                                                 |                   |                |    |     |                 |
| Document<br>Pendukung                                                                                | Dokument<br>Pendukung Lainnya                                                          | Foto Terbaru                                                                                  | Foto KTP/Passpor                                                                                |                   |                |    |     |                 |
| Pilih File g., big                                                                                   | Pilih File g ing                                                                       | Pilih File                                                                                    | Pilih File g_ ing                                                                               |                   |                |    | S   |                 |
|                                                                                                    | PERNYATAAN KEBENA                                                                      | RAN DAN TANGGUNG JAWAB                                                                        |                                                                                                 |                   |                |    | 2   | & SFTIIIII KIII |
| mgan mengisi kolom "YA" di baw<br>ilam <b>APLIKASI PEMBUKAAN RE</b><br>rtanggung jawab penuh apabila | vah ini, saya menyatakan bal<br>KENING TRANSAKSI SECAR<br>dikemudian hari terjadi sesu | hwa semua informasi dan semua<br>RA ELEKTRONIK ON-LINE adalah<br>satu hal sehubungan dengan k | dokumen yang saya lampirkan<br>Jenar dan tepat, Saya akan<br>Jakbenaran data yang saya berikan. |                   |                |    | Т   | OMBOL YA LAI    |
| rnyataan Kebenaran dan Tanggi                                                                        | ung Jawab                                                                              | Pernyataan pada 7 ggal                                                                        |                                                                                                 |                   |                |    | -   | ΤΕΚΑΝ ΤΟΜΒΟ     |
| 🔾 Tidak                                                                                              |                                                                                        | 202431                                                                                        | 09121408                                                                                        |                   |                |    |     | SUBMIT          |
|                                                                                                    |                                                                                        |                                                                                               |                                                                                                 |                   |                |    |     |                 |

# CALON NASABAH MENGISI DOKUMEN DISCLOSURE STATEMENT

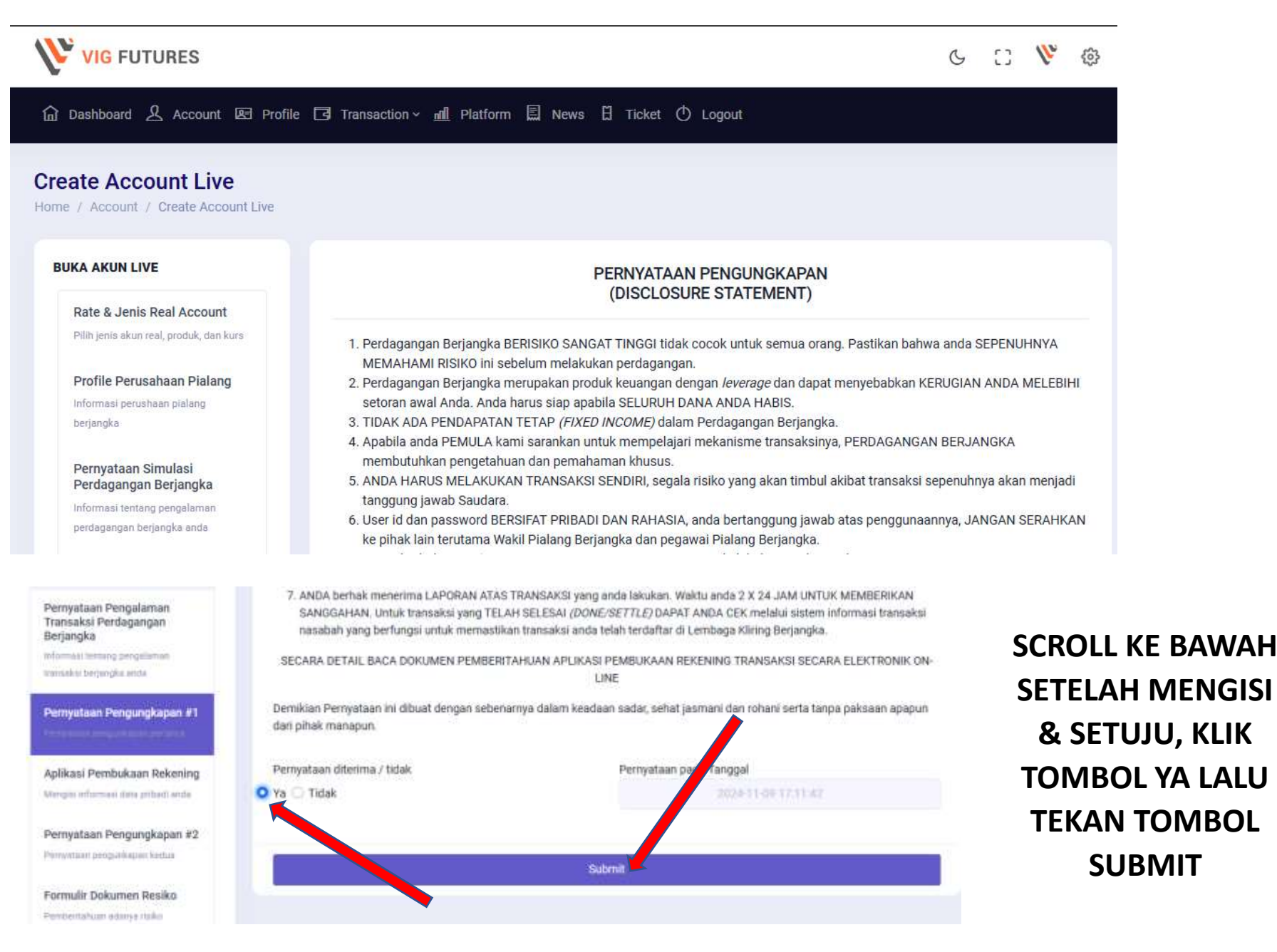

# CALON NASABAH MENGISI DOKUMEN PEMBERITAHUAN ADANYA RISIKO

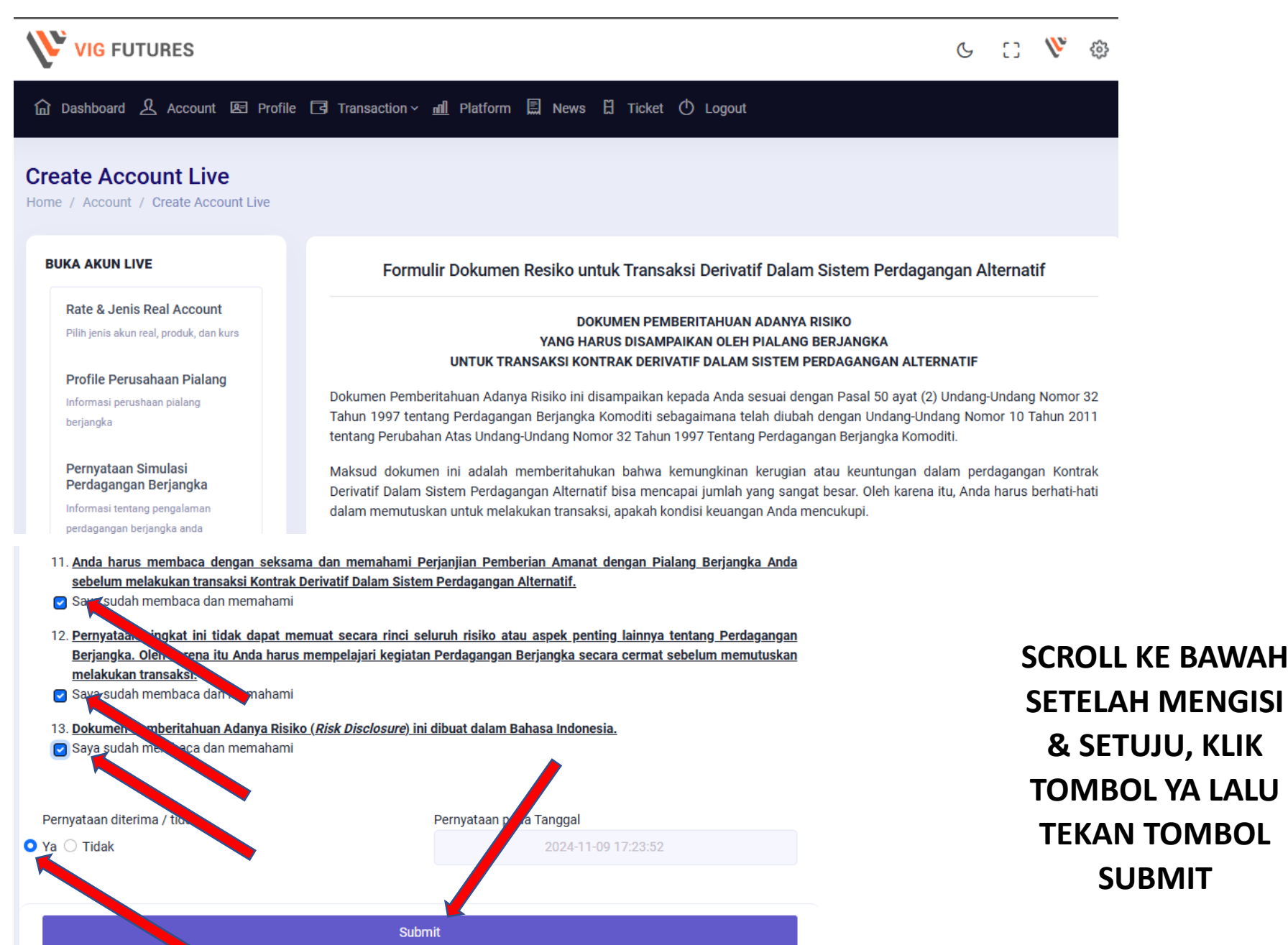

# CALON NASABAH MENGISI DOKUMEN DISCLOSURE STATEMENT

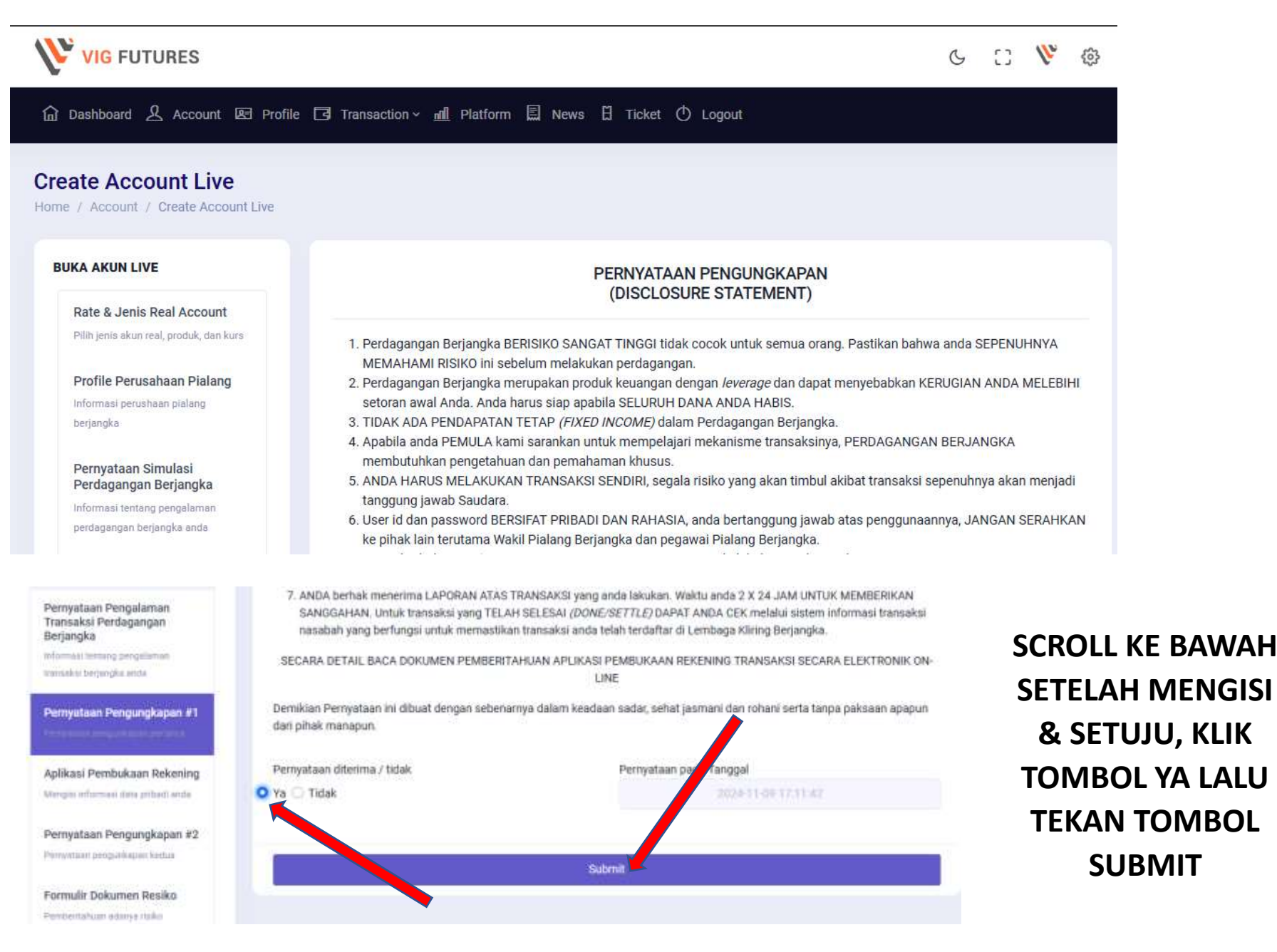

## CALON NASABAH MENGISI DOKUMEN PERJANJIAN PEMBERIAN

| Dasmoullo 🛆 Account 123 Pro                                                                                                    | ac Ly Hansacaon - III Platforn                                                                                                    | T La News E ficket O Logout                                                                |  |  |  |  |  |  |  |
|----------------------------------------------------------------------------------------------------|----------------------------------------------------------------------------------------------------|--------------------------------------------------------------------------------------------|--|--|--|--|--|--|--|
| ate Account Live                                                                                                    |                                                                                                    |                                                                                            |  |  |  |  |  |  |  |
| IKA AKUN LIVE                                                                                                    |                                                                                                    |                                                                                            |  |  |  |  |  |  |  |
|                                                                                                    |                                                                                                    | PERJANJIAN PEMBERIAN AMANAT SECARA ELEKTRONIK ON-LINE<br>UNTUK TRANSAKSI KONTRAK DERIVATIF |  |  |  |  |  |  |  |
| Rate & Jenis Hear Account<br>Piliti jenis akun roal, produk, dan kurs                                                                                                    |                                                                                                    | DALAM SISTEM PERDAGANGAN ALTERNATIE                                                        |  |  |  |  |  |  |  |
| Profile Perusahaan Pialang                                                                                                    |                                                                                                    | PERHATIAN I                                                                                |  |  |  |  |  |  |  |
| begangka                                                                                                    |                                                                                                    | PERJANJIAN INI MERUPAKAN KONTRAK HURUM. HARAP DIBACA DENGAN SEKSAMA                        |  |  |  |  |  |  |  |
| Pernyataan Simulasi                                                                                                    | Pada hari ini Sabtu, tanggal 09, bulan                                                                                              | November, tahun 2024, kami yang mengiai perjanjian di bawah ini:                           |  |  |  |  |  |  |  |
| Perdagangan Berjangka                                                                                                    | 1. Nama<br>Reheiters ( Infester                                                                                                    | Azaz                                                                                       |  |  |  |  |  |  |  |
| perdagangan berjangka anda                                                                                                    | Alamat                                                                                                    | : Sbyy                                                                                     |  |  |  |  |  |  |  |
| Karntor atau karntor cabang Pialang Berjang<br>Karntor yang dipikh (salah satu)<br>Dahar Karntor<br>Jaket Karntor<br>Sega audah membachuran karnton<br>Sega audah membachuran karnton<br>Gega audah membaca ku dipinaharni<br>miklaker Karnan Pemberjan Armanat ana atau ku deh P<br>ga telah membaca, ku barnt dan setuju terhadap sen<br>canum dalam perjanjian | ka terdekat dengan domisili Nasiabah tempat penyelet<br>tera Pinak telem keedean sadar, sehat jasmasi rohasi<br>nua ketemtuan yang  | iawar dalam hal terjadi perpeksihan.<br>dan tampa unsur pakisian dari pihak manapun.       |  |  |  |  |  |  |  |
| Denga-angus k<br>"PERJANJIAN PEMBERIAN AMAN                                                                                                    | olom "YA" di beweh in, seya menyatakan bahwa seya<br>LAT TRANSAKSI KONTRAK DERIYATIF DALAM SISTEM<br>mengeris dan menyebujui tanya. | selat mementry<br>I PERCAGAN (N ALTERNATIF                                                 |  |  |  |  |  |  |  |
| enations discovery ( titals                                                                                                    | Advertise matte territed                                                                                                    |                                                                                            |  |  |  |  |  |  |  |

# CALON NASABAH MENGISI DOKUMEN TRADING RULES

| VIG FUTURES                                                            |                                                        | C | 63 | 1/2 | \$ <u>3</u> |
|------------------------------------------------------------------------|--------------------------------------------------------|---|----|-----|-------------|
| 🔓 Dashboard 오 Account 🗷 Profi                                          | le 🖪 Transaction ~ 📶 Platform 🗒 News 🗄 Ticket 🕐 Logout |   |    |     |             |
| Create Account Live<br>Home / Account / Create Account Live            |                                                        |   |    |     |             |
| BUKA AKUN LIVE                                                         | PERATURAN PERDAGANGAN<br>(TRADING RULES)               |   |    |     |             |
| Rate & Jenis Real Account<br>Pilih jenis akun real, produk, dan kurs   | Biaya yang dikenakan setiap pelaksanaan transaksi      |   |    |     |             |
| Profile Perusahaan Pialang<br>Informasi perushaan pialang<br>berjangka |                                                        |   |    |     |             |

| ama Nasabah Perseta SPA: Azaz                                |                                                                                    |  |  |  |
|--------------------------------------------------------------|------------------------------------------------------------------------------------|--|--|--|
| lenunjuk Bursa Berjangka : Indonesia Commodity & Derivative  | es Exchange(ICDX) Sebagai tempat Pelaporan Transaksi                               |  |  |  |
| lenunjuk Lembaga Kliring Berjangka : Indonesia Clearing Hous | se(ICH) Sebagai tempat Pendaftaran Transaksi                                       |  |  |  |
|                                                              |                                                                                    |  |  |  |
|                                                              |                                                                                    |  |  |  |
|                                                              |                                                                                    |  |  |  |
| Dengan mengisi kolom "YA" di bawah ini, saya menyatakan ba   | hwa saya telah membaca tentang PERATURAN PERDAGANGAN (TRADING RULES), mengerti dan |  |  |  |
| m                                                            | enerima ketentuan dalam bertransaksi 🔺                                             |  |  |  |
|                                                              |                                                                                    |  |  |  |
|                                                              |                                                                                    |  |  |  |
| Pernyataan diterima / tidak                                  | Manazima and tanggal                                                               |  |  |  |
| Pennyataan uitennia / tiuak                                  | Menerinia (2014) a tanggar                                                         |  |  |  |
| Yes 🔿 No                                                     | 2024-11-09 17:30:30                                                                |  |  |  |
| <b></b>                                                      | 2024110317.00.00                                                                   |  |  |  |
|                                                              |                                                                                    |  |  |  |
|                                                              |                                                                                    |  |  |  |
|                                                              |                                                                                    |  |  |  |
|                                                              |                                                                                    |  |  |  |
|                                                              | Submit                                                                             |  |  |  |

## CALON NASABAH MENGISI DOKUMEN PERTANGGUNG JAWABAN ATAS KODE AKSES

| VIG FUTURES                                                            |                                  |                                         | G                   | 63       | 14    | ŝ  |
|------------------------------------------------------------------------|----------------------------------|-----------------------------------------|---------------------|----------|-------|----|
| 슈 Dashboard 오 Account 🗷 Profil                                         | e 🖪 Transaction ~ 📶 Platform 🗐 N | iews 🗄 Ticket 🔿 Logout                  |                     |          |       |    |
| reate Account Live                                                     |                                  |                                         |                     |          |       |    |
| BUKA AKUN LIVE                                                         | PERNYATAAN BERTANGGUN            | G JAWAB ATAS KODE AKSES TR<br>Password) | ANSAKSI NASABAH (Pe | rsonal A | ccess | i. |
| Pilih jenis akun real, produk, dan kurs                                | Nama Lengkap                     | 3                                       | Azaz                |          |       |    |
| Profile Perusanaan Pialang<br>Informasi perushaan pialang<br>berjangka | Tempat Lahir                     | 1                                       | Sby                 |          |       |    |
| Pernyataan Simulasi<br>Perdagangan Berjangka                           | Tanggal Lahir                    | 1                                       | 30/12/2000          | ſ        | 5     |    |
|                                                                        | Alamat Dumah                     | 2                                       |                     |          |       |    |

Dengan mengisi kolom "YA" di bawah ini, saya menyatakan bahwa saya bertanggungjawab sepenuhnya terhadap kode akses transaksi Nasabah (Personal Access Password) dan tidak menyerahkan kode akses transaksi Nasabah (Personal Access Password) ke pihak lain, terutama kepada pegawai Pialang Berjangka atau pihak yang memiliki kepentingan dengan Pialang Berjangka.

# PERINGATAN !!! Pialang Berjangka, Wakil Pialang Berjangka, pegawai Pialang Berjangka, atau Pihak yang memiliki kepentingan dengan dengan Pialang Berjangka dilarang menerima kode akses transaksi Nasabah (Personal Access Password). Demikian Pernyataan ini dibuat dengan sebenarnya dalam keadaan sadar, sehat jasmani dan rohani serta tanpa paksaan apapun dari pihak manapun Pernyataan diterima / tidak Pernyataan vada Tanggal Va O Tidak 2024-11-09 17:32:46 Submit Submit

#### CALON NASABAH MENGISI DOKUMEN SURAT PERNYATAAN BAHWA DANA NASABAH MILIK SENDIRI

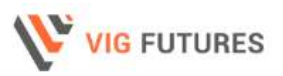

5 C 🕅 🚳

🟠 Dashboard 🤱 Account 🗷 Profile 🖪 Transaction - 📶 Platform 🗒 News 🗄 Ticket 🔿 Logout

#### **Create Account Live**

Home / Account / Create Account Live

#### **BUKA AKUN LIVE**

Rate & Jenis Real Account

Pilih jenis akun real, produk, dan kurs

Profile Perusahaan Pialang Informasi perushaan pialang berjangka

Pernyataan Simulasi Perdagangan Berjangka

Informasi tentang pengalaman perdagangan berjangka anda SURAT PERNYATAAN

Saya, yang bertanda tangan di bawah ini :

Nama : Azaz Alamat : Sbyyy KTP/SIM/Paspor\*) : 3333366666555556

Dengan ini menerangkan dan menyatakan dengan sebenar-benarnya bahwa saya telah mendapat penjelasan dari : VIG Futures yang berkedudukan di Jakarta, melalui Wakil Pialang Berjangka yang bernama ... mengenai mekanisme transaksi perdagangan berjangka yang akan saya lakukan sendiri. Saya juga :

 Telah sepenuhnya membaca, mengerti, serta memahami penjelasan mengenai isi dokumen Perjanjian Pemberian Amanat Nasabah, dokumen Pemberitahuan Adanya Risiko, serta semua ketentuan dan peraturan perdagangan (*tradingrules*);
 Telah menerima penjelasan dan mengerti bahwa hanya Wakil Pialang Berjangka yang berhak menjelaskan dokumen

Terhadap apa yang saya jalankan dalam transaksi ini berikut segala risiko yang akan timbul akibat transaksi sepenuhnya akan menjadi tanggung jawab saya.

Bersama ini saya menyatakan bahwa dana yang saya gunakan untuk bertransaksi di VIG Futures adalah milik saya pribadi dan bukan dana pihak lain, serta tidak d iperoleh dari hasil kejahatan, penipuan, penggelapan, tindak pidana korupsi, tindak pidana narkotika, tindak pidana di bidang kehutanan, hasil pencucian uang, dan perbuatan melawan hukum lainnya serta tidak dimaksudikan untuk melakukan pencucian uang dan/atau pendanaan terorisme.

| Demikian surat pernyataan ini saya buat dalam ke | adaan sadar, sehat jasmani dan rohani yaka tanpa paksaan dari pihakmanapun. |
|--------------------------------------------------|-----------------------------------------------------------------------------|
| Pernyataan diterima / tidak                      | Meherima pada inggal                                                        |
| O Yes 🔿 No                                       | 2024-13-09.17:35:07                                                         |
|                                                  |                                                                             |
|                                                  | (Suban)                                                                     |

# SCROLL KE BAWAH SETELAH MENGISI & SETUJU, KLIK TOMBOL YA LALU TEKAN TOMBOL SUBMIT.

## **SELESAI**

# CALON NASABAH MENUNGGU KONFIRMASI DARI WPB

#### SETELAH MENDAPAT KONFIRMASI DARI WPB CALON NASABAH MENGISI DEPOSIT NEW ACCOUNT

| VIG FUTURES                                       |                    |                                                     |                                  | C                              | 63         | lh.        | ŝ      |       |
|---------------------------------------------------|--------------------|-----------------------------------------------------|----------------------------------|--------------------------------|------------|------------|--------|-------|
| ம் Dashboard                                      | nt 🗷 Profile 🖪 Tra | nsaction ~ <u>ml</u> Platform                       | 圓 News 日 Ticket ① Logour         | t                              |            |            |        |       |
| Create Account Li                                 | ive<br>ccount Live |                                                     |                                  |                                |            |            |        |       |
| BUKA AKUN LIVE<br>Deposit Akun Baru               |                    | Bank Pengirim                                       |                                  | Bank Penerima                  |            |            |        |       |
| Lakukan topup/deposit untuk                       | margin             | Nama                                                | Pemilik                          | Bank Holder                    |            |            |        |       |
| and damande                                       |                    | Aza                                                 | Z                                | VIG Futures                    |            |            |        |       |
|                                                   |                    | Pilihan Bank Anda                                   |                                  | Pillhan Bank Perusahaan Yang A |            |            |        |       |
|                                                   |                    | Pilih bank ya                                       | ng anda miliki                   | Pilih bank yang akan anda tu   | ήü         |            |        |       |
|                                                   |                    | Cabang Bank                                         | Nomor Rekening                   |                                |            |            |        |       |
|                                                   |                    |                                                     |                                  | Nominal & Bukti Transfe        | r Depo     | sit        |        |       |
|                                                   |                    | Nomor Telephone                                     | Jenis Tabungan                   |                                |            |            |        |       |
| Pilihan Bank Anda                                 |                    | Pilihim E                                           | sank Perusahaan Vang Akan Dituju | SCROL                          | L KE       | BA         | WAH    | SET   |
| PT BANK RENYET INDONESIA (PERGERO) THEY (3823253) |                    | PT BANK RAKYAT INDONESIA (PERSERD) T261 / IDR / 123 |                                  |                                |            |            |        |       |
| Cabang Bank                                       | Nomor Rekening     |                                                     |                                  | IVIEIN                         | 121        | LA         |        | 1301  |
|                                                   | 3.5230.53          | Nomina                                              | & Bukti Transfer Deposit         | BUK                            |            | <b>R</b> A | ANSFEF | R KL  |
| Nomor Telephone                                   | Jenis Tabungan     |                                                     |                                  | ТОМ                            | TOMBOL (pi |            |        | e) LA |
| 352225 Tabangan                                   |                    | Poto Builti Transfer                                |                                  | TEKAN TOMBOL SUBM              |            |            |        |       |
|                                                   |                    | Paus Cille                                          | remained the Tarial California   |                                |            |            |        |       |
|                                                   |                    |                                                     | Nominal Deposit                  | NASA                           | BAI        | 4 F        | IANYA  | PEF   |
|                                                   |                    |                                                     | Nilal Deposit                    | MENI                           |            | CI         |        |       |
|                                                   |                    |                                                     |                                  | IVIEINC                        | UNG        |            |        |       |
|                                                   |                    |                                                     |                                  | DA DA                          | <b>RIF</b> | PER        | RUSAH  | AAN   |